## **Building a New Course**

## 1. Courses & Assignments

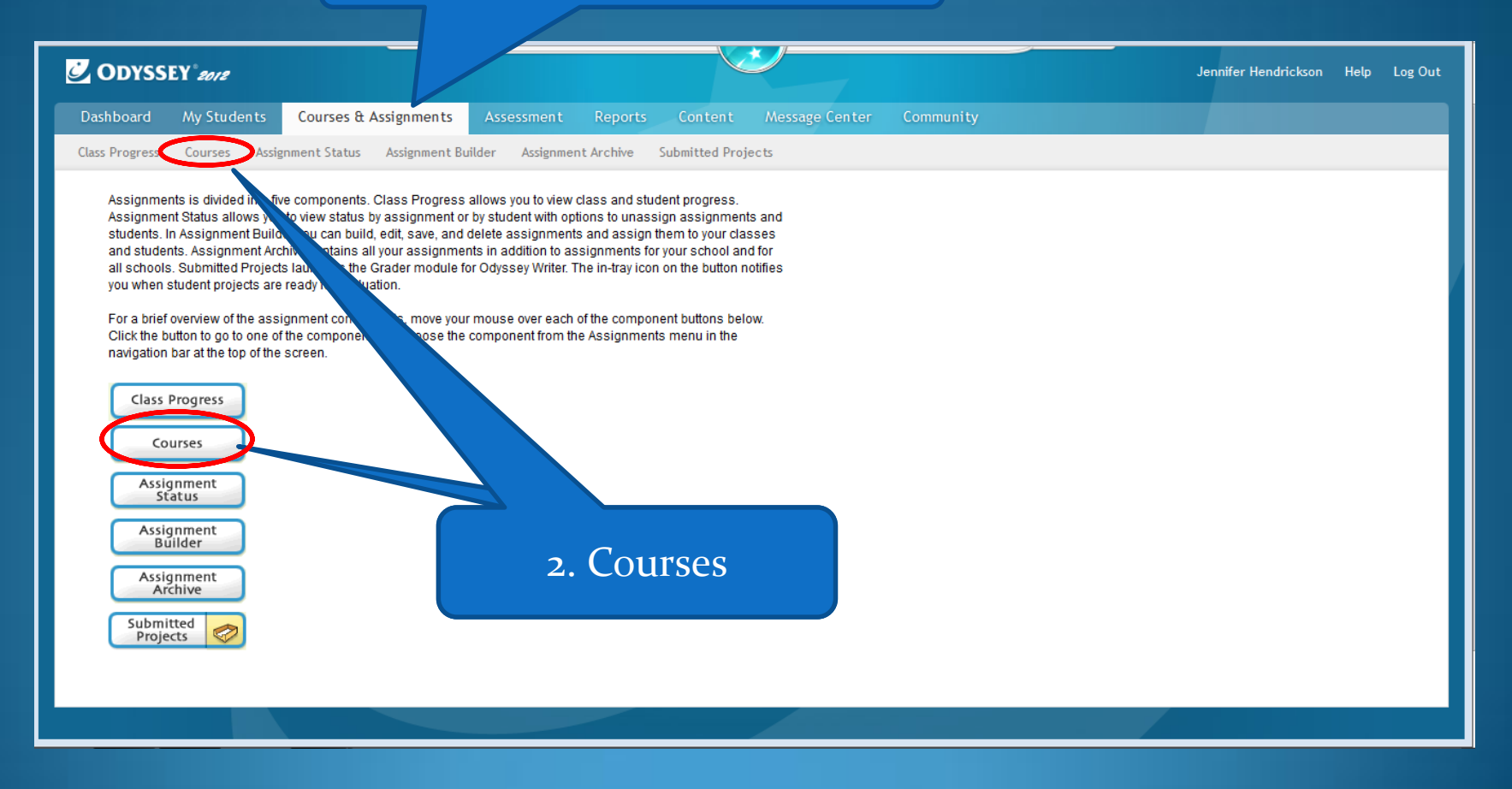

| Select My Courses                                                                         |                                      |                                                                                                    | 2. ]                             | 2. Then Select New<br>Course                                                                                                    |                                                                  |                                                                                                    |                                                                                                    |                                                                                                    |                                                                                                    |                                                                                                    |
|-------------------------------------------------------------------------------------------|--------------------------------------|----------------------------------------------------------------------------------------------------|----------------------------------|----------------------------------------------------------------------------------------------------|------------------------------------------------------------------|----------------------------------------------------------------------------------------------------|----------------------------------------------------------------------------------------------------|----------------------------------------------------------------------------------------------------|----------------------------------------------------------------------------------------------------|----------------------------------------------------------------------------------------------------|
| 2<br>D                                                                                    | <b>Y <i>eore</i></b><br>My Students  | Courses & Assignments                                                                                                    | ssment Reports Content           | کی<br>Message Cente                                                                                                    | r Community                                                      |                                                                                                    |                                                                                                    | Jen                                                                                                    | nnifer Hendrickson                                                                                                    | Help L                                                                                                    |
| Clas:                                                                                     | Courses Assig                        | gnment Status Assign at Builder                                                                                                    | Assignment Archive Submitted Pro | ojects                                                                                                    |                                                                  | -                                                                                                    |                                                                                                    | <b>2 1 1 1</b>                                                                                                    | . 0                                                                                                    |                                                                                                    |
| Search C<br>Odyssey<br>Shared<br>Subscrib<br>A Assigned<br>My Courses<br>District Courses | Catalog<br>ke<br>by Me<br>Co-Teacher | Course Name         * History         * Language Arts         * Math         * Science         Ø Kindergarten         1 Language Arts         1 Language Arts         2 Language Arts         2 Language Arts         2 Language Arts         2 Science         2 Science         3 Language Arts         3 Mathematics | ▼ Su                             | Grade       SS     HS       LA     HS       MA     HS       LA     K       LA     K       LA     MS       MA     MS       MA     MS       MA     MS       IA     MS       MA     MS       IA     MS       IA     MS       IA     MS       IA     MS       IA     MS       IA     MS       IA     MS       IA     MS       IA     MS       IA     MS | Completion 4% 4% 5% 3% 5% 0% 0% 0% 0% 0% 0% 0% 0% 0% 0% 0% 0% 0% | ToT Act         00:12:sa           00:10:10         00:20:sa           00:16:27         00:00:sa           00:00:sa         00:00:sa           00:00:sa         00:00:sa           00:00:sa         00:00:sa           00:00:sa         00:00:sa           00:00:sa         00:00:sa           00:00:sa         00:00:sa           00:00:sa         00:00:sa           00:00:sa         00:00:sa           00:00:sa         00:00:sa | Students         4           4         5           8         11           0         4           11         6           0         6           0         6           0         6           0         6           0         6           0         6           0         6           0         6           0         6           0         6           0         6           0         6 | <ul> <li>(1)</li> <li>(1)</li> <li>(1)<th>How do I st<br/>Gradebooki<br/>First, makes as<br/>your students assi<br/>your students assi<br/>your students<br/>work in their<br/>activities, the<br/>activities, the<br/>automatically<br/>their scores.<br/>How do my<br/>Course will ha<br/>icon in the lef<br/>navigation. Th<br/>the student G<br/>allows student<br/>throughout all</th><th>How do I start using<br/>Gradebook?<br/>First, make sure you have<br/>Course and that you have<br/>students assigned to it. O<br/>your students start comp<br/>work in their Odyssey<br/>activities, the Gradebook<br/>automatically start pulling<br/>their scores.<br/>How do my students i<br/>the Gradebook?<br/>Students who are assigned<br/>Course will have a Gradebook and<br/>allows students to views os<br/>throughout all Courses.</th></li></ul> | How do I st<br>Gradebooki<br>First, makes as<br>your students assi<br>your students assi<br>your students<br>work in their<br>activities, the<br>activities, the<br>automatically<br>their scores.<br>How do my<br>Course will ha<br>icon in the lef<br>navigation. Th<br>the student G<br>allows student<br>throughout all | How do I start using<br>Gradebook?<br>First, make sure you have<br>Course and that you have<br>students assigned to it. O<br>your students start comp<br>work in their Odyssey<br>activities, the Gradebook<br>automatically start pulling<br>their scores.<br>How do my students i<br>the Gradebook?<br>Students who are assigned<br>Course will have a Gradebook and<br>allows students to views os<br>throughout all Courses. |
|                                                                                           |                                      | 3 Science                                                                                                    |                                  | MH MS                                                                                                    | 0%                                                               | 00:00:00                                                                                                    | 0                                                                                                    | 🍞 🦯 👘                                                                                                    | -                                                                                                    |                                                                                                    |

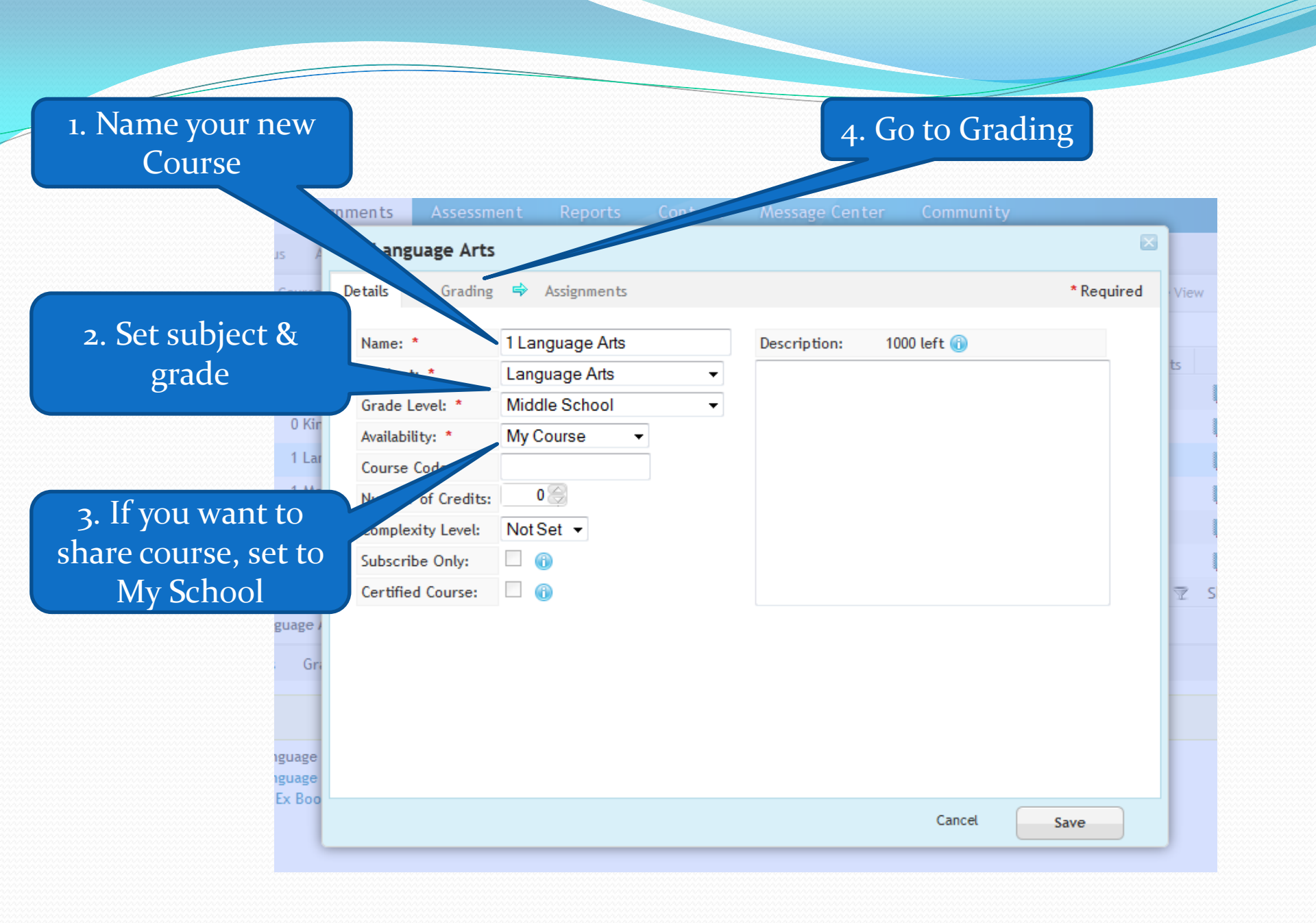

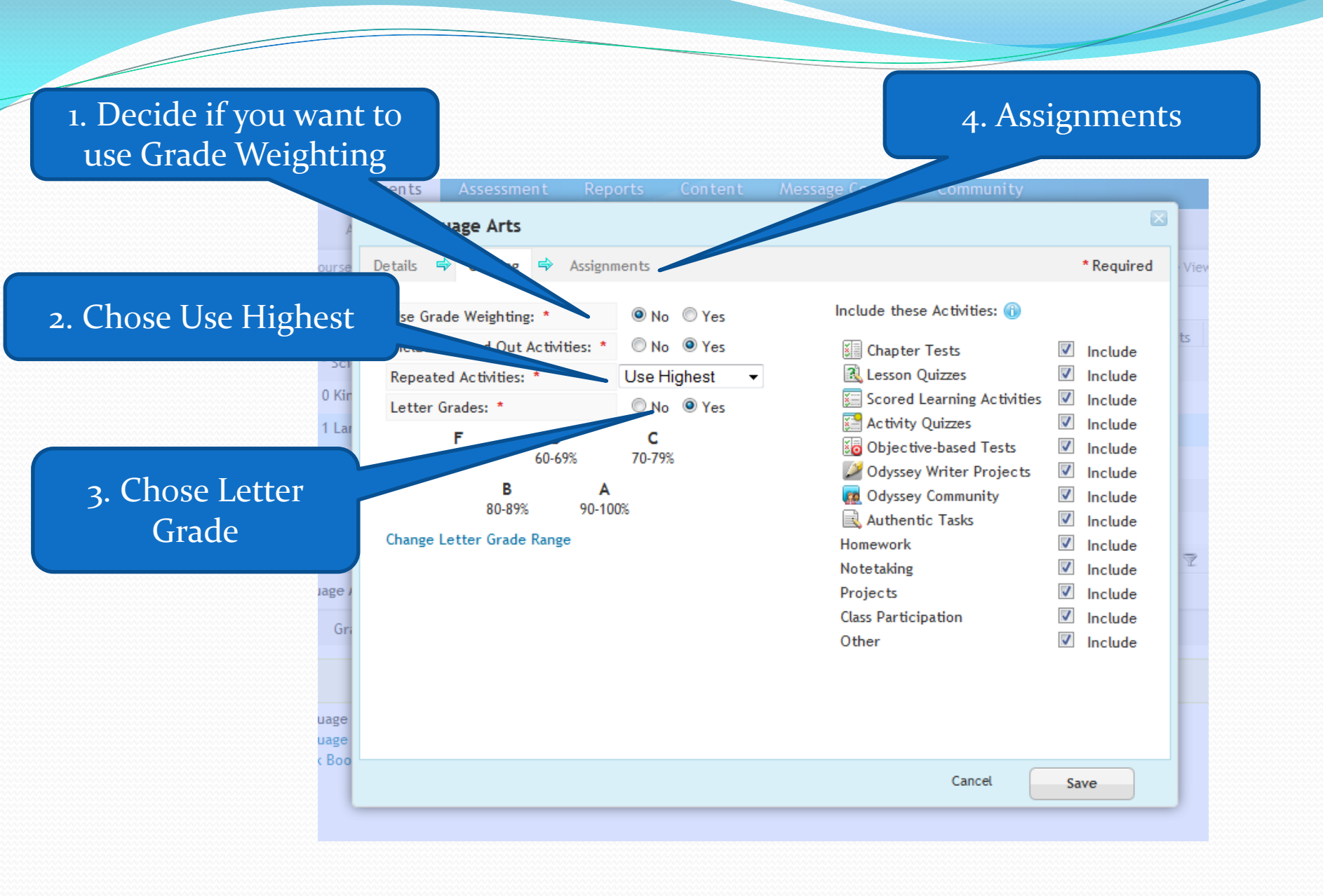

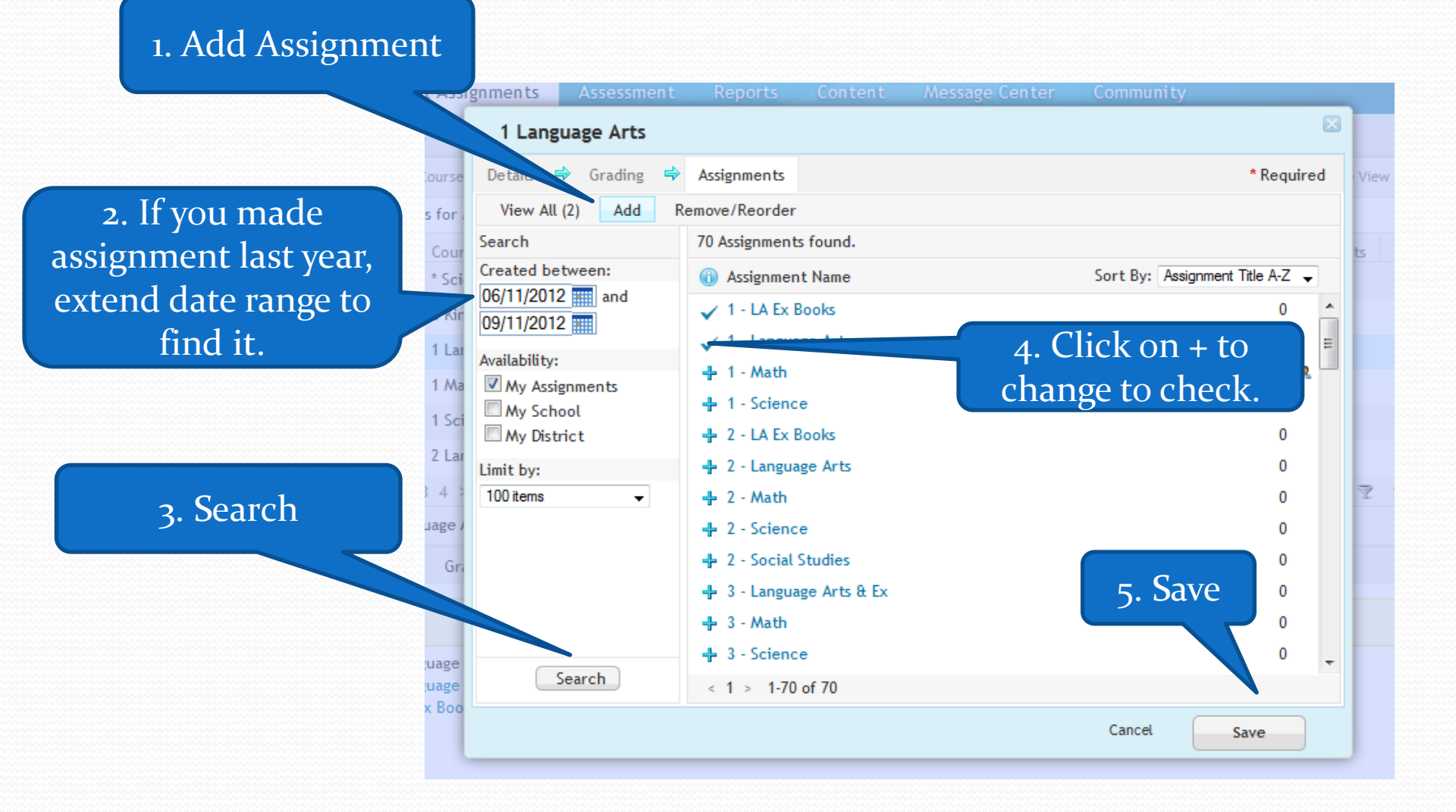

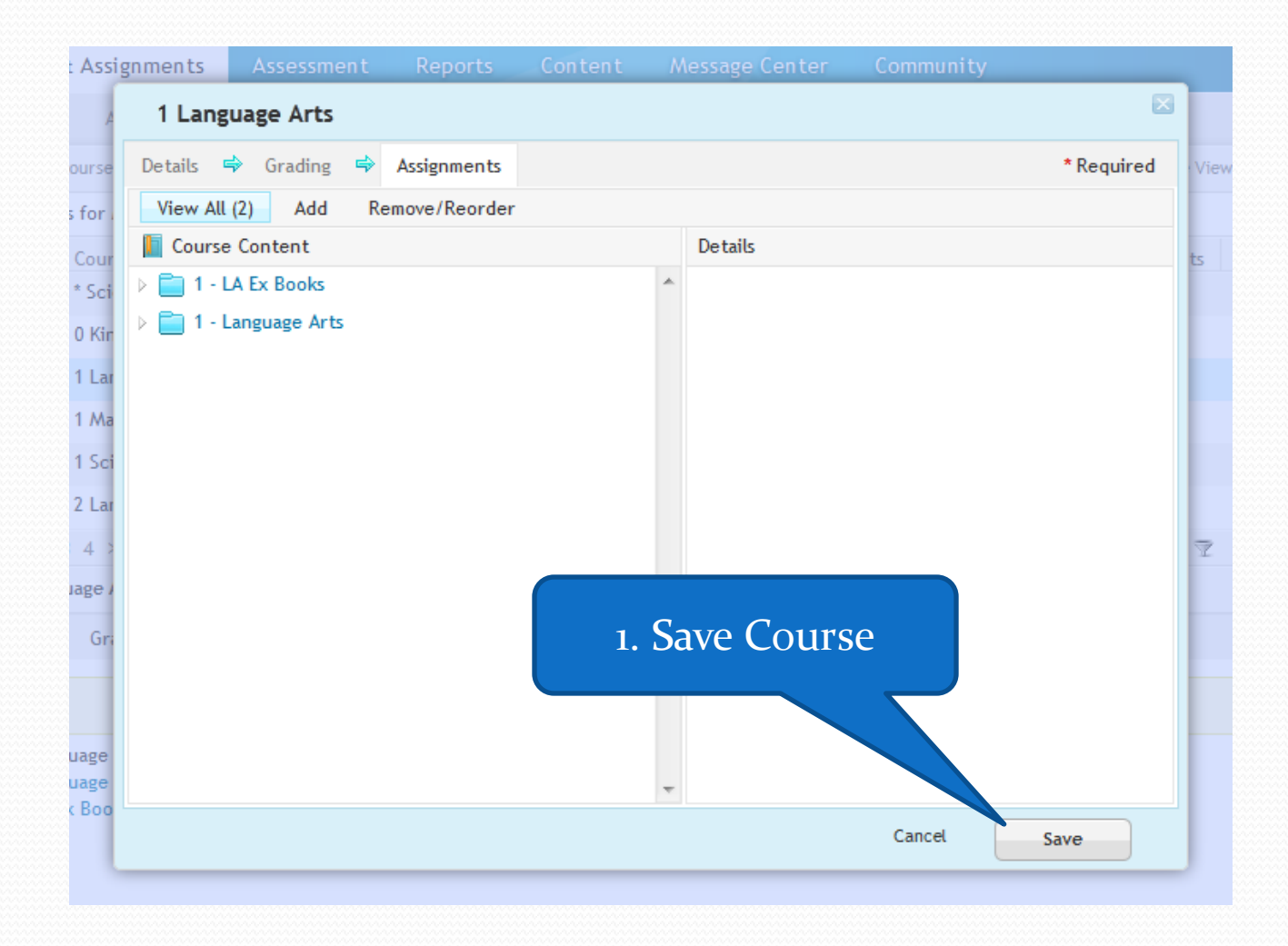

\_\_\_\_

|                               |                                            | sho                  | w he          | ere.              |           |           |            |                                |                                                                 |  |
|-------------------------------|--------------------------------------------|----------------------|---------------|-------------------|-----------|-----------|------------|--------------------------------|-----------------------------------------------------------------|--|
| ODYSSEY 2018                  |                                            |                      | /             |                   |           |           | Jer        | nnifer                         | Hendrickson Help Log Out                                        |  |
| <br>Dashboard My Students     | Courses & Assignments Assessment           | Reg /tent M          | lessage Cente | er Community      |           |           |            |                                |                                                                 |  |
| Class Progress Courses Assign | nment Status Assignment Builder Assignment | Arct nitted Projects | 9             |                   |           |           |            |                                |                                                                 |  |
|                               | 📗 New Course 🛛 Actions 👻                   |                      |               |                   | Grid View | Tile View | 2 Refres   | ih                             | <b>9</b>                                                        |  |
| Search Courses                | 62 Courses for My Courses, All Subjects    |                      |               |                   |           |           |            |                                | ~                                                               |  |
| Odyssey Course Catalog        | r⊡ - Course Name                           | ▼ Subject            | Grade         | Completion        | ToT Act   | Students  |            |                                | How do L start using                                            |  |
| Shared by Me                  | History                                    | SS                   | HS            | 4%                | 00:12:58  | 4         | V /        | Â                              | Gradebook?                                                      |  |
| Subscribed by Me              | * Language Arts                            | LA                   | HS            | 7%                | 00:10:18  | 5         | 7 /        |                                | First, make sure you have a<br>Course and that you have         |  |
| & Assigned by Co-Teacher      | ii 🔲 * Math                                | MA                   | HS            | 3%                | 00:20:50  | 8         | 7 /        |                                | students assigned to it. Once<br>your students start completing |  |
| My Courses                    | Science * Science                          | SC                   | HS            | 5%                | 00:16:27  | 11        | 7 /        |                                | work in their Odyssey<br>activities, the Gradebook will         |  |
| School Courses                | 0 Kindergarten                             | LA                   | К             | 0%                | 00:00:00  | 0         | 7 /        |                                | automatically start pulling in<br>their scores.                 |  |
| V District Courses            | 1 Language Arts                            | LA                   | MS            | 0% 00:00:00 0 📝 🦯 |           | 7         | Ξ          | How do my students see         |                                                                 |  |
|                               | 1 Mathematics                              | MA                   | MS            | 0%                | 00:00:00  | 1         | 7 /        |                                | the Gradebook?                                                  |  |
|                               | 1 Science                                  | MH                   | MS            | 0%                | 00:00:00  | 0         | 1          |                                | Course will have a Gradebook                                    |  |
|                               | 2 Language Arts                            | LA                   | MS            | 0%                | 00:00:00  | 0         | V /        |                                | navigation. This icon launches                                  |  |
|                               | 2 Mathematics                              | MA MS 0%             | 0%            | 00:00:00          | 0         | /         |            | allows students to view scores |                                                                 |  |
|                               | 2 Science                                  | MH                   | MS            | 0%                | 00:00:00  | 0         | ¥ /        |                                | throughout all Courses.                                         |  |
|                               | 2 Social Studies                           | SS                   | MS            | 0%                | 00:00:00  | 0         | <b>7</b> / |                                | $\bigtriangledown$                                              |  |
|                               | 3 Language Arts                            | LA                   | MS            | 0%                | 00:00:00  | 0         | ¥ /        |                                |                                                                 |  |
|                               | 3 Mathematics                              | MA                   | MS            | 0%                | 00:00:00  | 0         | ¥ /        |                                |                                                                 |  |
| Narrow by Filters             | : 3 Science                                | MH                   | MS            | 0%                | 00:00:00  | 0         | Show: 20   | -                              |                                                                 |  |
|                               | 112047 120002                              |                      |               |                   | THEOR     | 1 .       | 20         | •                              |                                                                 |  |

1. New Course will